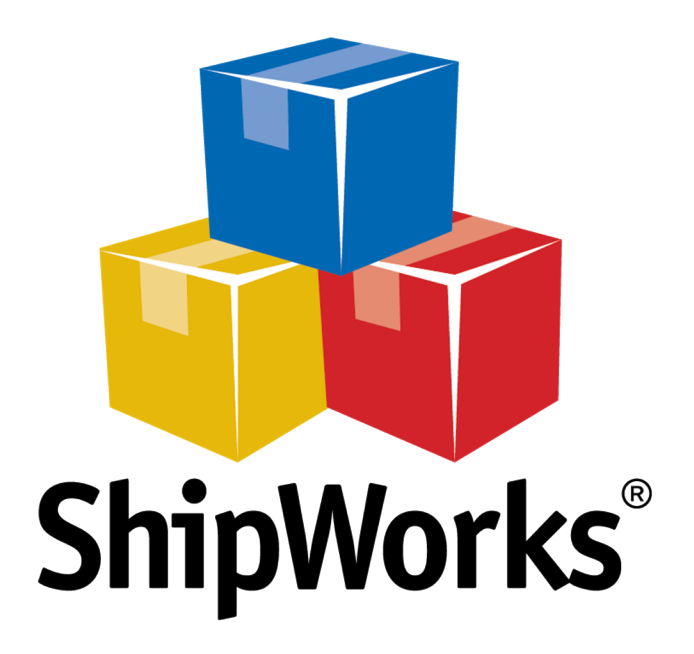

# **Reference Guide**

Adding a Magento 2 Store

(v5.8 or greater)

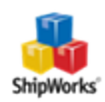

## Adding a Magento 2 Store (API) - v5.8.0 or greater

Table of ContentsBackgroundFirst Things FirstThe ProcessStill Need Help

## Background

ShipWorks connects directly to your Magento store. With one click, or on an automated schedule, your orders are downloaded from Magento. As soon as you process a shipment, ShipWorks communicates the updated order status, shipping method and tracking information back to Magento.

This article guides you through how to easily connect your Magento 2 store to ShipWorks using the Magento API.

### **First Things First**

Before you begin, please make sure that:

- You have the ShipWorks application downloaded and installed and that you can log into ShipWorks as an administrator.
- You are running ShipWorks version 5.8.0 or higher. To check your version of ShipWorks, click on the Help tab and then the About ShipWorks button.
- If you are on a version of ShipWorks prior to v5.8.0 we recommend that you <u>upgrade to the latest version of ShipWorks</u>. However, you may also <u>see this article</u> to install Magento with an earlier version of the ShipWorks software.
- >>> You have your Magento admin username and password.

#### **The Process**

- 1. Launch the ShipWorks application and log in as a user with administrator rights.
- 2. Click on the Manage tab, then on the Stores button.

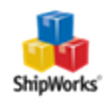

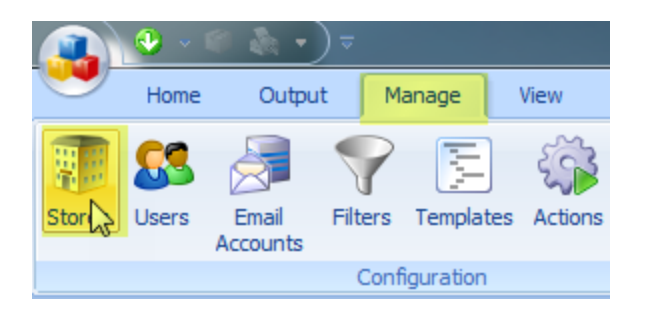

#### 3. Click on the **Add Store** button.

| tore Name | Store Type | Last Download | Edit       |
|-----------|------------|---------------|------------|
|           |            |               | 🧨 Edit     |
|           |            |               | ABC Rename |
|           |            |               | 🔀 Delete   |
|           |            |               | Add        |
|           |            |               | Add Store  |
|           |            |               | 45         |

4. From the What store do you sell on? menu, select Magento. Then, click Next.

#### Online Store

Configure ShipWorks for your online store.

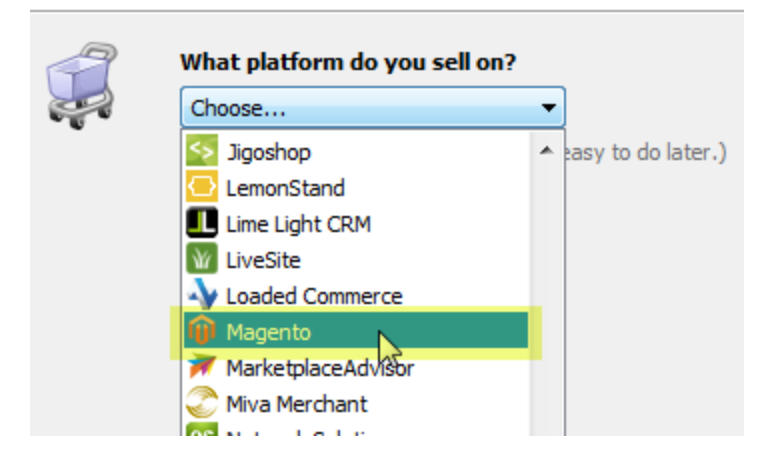

5. Select **Magento 2** as the **Version**.

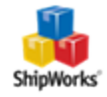

| ShipWorks Setup               |            |  |
|-------------------------------|------------|--|
| Store Setup                   |            |  |
| Enter the following informati | on about y |  |
| Version                       |            |  |
| Magento 1                     |            |  |
| Magento 2                     |            |  |
| Account Credentials           |            |  |

- 6. Enter the Account Credentials for your Magento store. Then, click Next.
  - » Username: Your Magento store's administrator username
  - **Password:** Your Magento store's administrator password
  - **Store URL:** Your Magento website address.

| Store Setup<br>Enter the f                                 | ollowing information about your online store.                                                                         |
|------------------------------------------------------------|----------------------------------------------------------------------------------------------------|
| Version<br>Magent<br>Magent<br>Account Cred<br>Enter the a | o 1<br><mark>o 2</mark><br><b>Jentials</b><br>Idministrator username and password used to login to your online store: |
| Userna                                                     | me: admin                                                                                                    |
| Passwo                                                     | rd: ••••••                                                                                                    |
| Store U                                                    | Irl: http://www.mymagentostore.com                                                                                    |
| Store c                                                    | ode: (Only for multi-store Magento installations)<br>For help adding your Magento store, <u>click here.</u>           |

7. On the **Store Information** screen, enter the store **Name** and **Address**. Then, click **Next**.

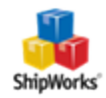

ShipWorks Setup

| Store Information<br>Enter the name and physical address of your online store. |                                                         |  |
|--------------------------------------------------------------------------------|---------------------------------------------------------|--|
| Name                                                                           |                                                         |  |
| Store name:                                                                    | Magneto Store                                           |  |
|                                                                                | (This is just how your store will display in ShipWorks) |  |
| Address                                                                        |                                                         |  |
| Company:                                                                       | Widget Me This                                          |  |
| Street:                                                                        | 123 Some Street                                         |  |
|                                                                                |                                                         |  |
| City:                                                                          | St. Louis                                               |  |
| State \Prov:                                                                   | Missouri                                                |  |
| Postal Code:                                                                   | 63102                                                   |  |
| Country:                                                                       | United States 🔹                                         |  |
|                                                                                |                                                         |  |

8. Enter the additional **Contact Information** for your store. Then, click **Next**.

**Note:** This information is optional.

| Contact Information |          |  |
|---------------------|----------|--|
|                     | Website: |  |
|                     | Email:   |  |
|                     | Phone:   |  |
|                     |          |  |

9. By default, ShipWorks downloads the previous 30 days of orders during the first download from your Magento store. You may edit this by clicking on the **Edit** link.

| Sh | ipWorks will download orders starting from: |                            |           |
|----|---------------------------------------------|----------------------------|-----------|
|    | ۲                                           | 30                         | days ago. |
|    | 0                                           | Download all of my orders. |           |

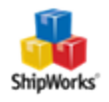

10. We recommend leaving the setting checked for **Mark the order as Complete in Magento and upload the shipment details**. Additionally, if you would like for Magento to send an email to your customer that the order is complete, check the box for **Magento should email the customer that the order was completed**.

| 🌍 wł | When a shipment is processed: |                                                                 |  |
|------|-------------------------------|-----------------------------------------------------------------|--|
|      | 🔽 Mark and the                | order as Completed in Magento and upload the shipment details   |  |
| N    | Comments:                     |                                                                 |  |
| 3    | Email:                        | Magento should email the customer that the order was completed. |  |

11. Click Next. Then, click Finish.

Your Magento orders will automatically begin to download.

#### **Still Need Help?**

Please feel free to <u>reach out to one of our awesome Customer Care representatives in St. Louis</u>. We are happy to assist you.

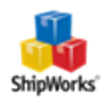